## Procedure for Signing Invoices and MIS Reports Using Adobe Acrobat Reader

To download Adobe Acrobat Reader DC go to <u>https://acrobat.adobe.com/us/en/acrobat/pdf-reader.html</u>. Select Adobe Acrobat Reader DC which is the free version.

#### Saving Invoices and MIS reports as PDFs:

Step 1: When invoices and MIS reports have been completed, save the Excel (Invoice) or Word (MIS) file as a PDF. Click File, then Save As and then select PDF. After it is saved in PDF format please follow the steps below.

#### How to sign PDF forms:

Step 1: Click on Tools.

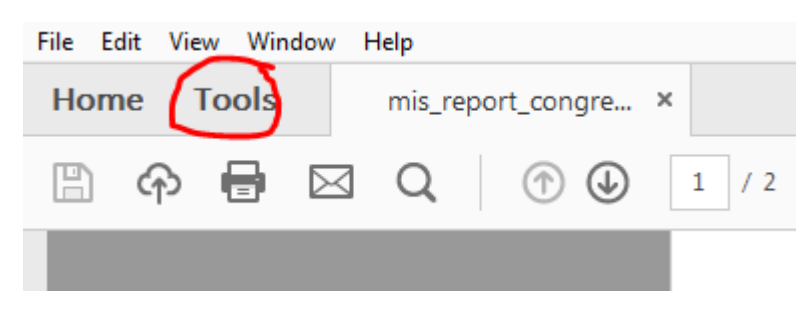

#### Step 2: Click on Certificates.

| Home  | Taola             |                   |                      |                   |                    |                  |
|-------|-------------------|-------------------|----------------------|-------------------|--------------------|------------------|
| Home  | TOOIS             | mis_report_congre |                      |                   |                    |                  |
| Q Bea | rch Tools         |                   |                      |                   |                    |                  |
|       |                   |                   |                      |                   |                    |                  |
|       | =                 | la.               |                      |                   |                    |                  |
|       | Comment           | Fill & S          | ign Edit PDF         | Export PDF        | Create PDF         | Combine Files    |
|       | Open 👻            | Open              | • Open •             | Open 👻            | Open 👻             | Add 👻            |
|       | Measure<br>Open v | Certifica         | organize Pages       | Redact<br>Add v   | Send for Signature | Protect<br>Add • |
|       | + <b>*</b>        | <b>+</b>          |                      | \$                |                    | $\leq$           |
|       | Enhance Sca       | ns Print Prod     | uction PDF Standards | Create Custom Too | Compare Documents  | Action Wizard    |
|       | Add 🔻             | Add               | ▼ Add ▼              | Add 🔻             | Add 👻              | Add 👻            |

Step 3: Select Digitally Sign.

| File E | dit View Window Help         |                                                         |
|--------|------------------------------|---------------------------------------------------------|
| Hom    | ne Tools mis_report_congre × |                                                         |
| Ð      |                              |                                                         |
| Ġ,     | Certificates •               | 🖧 Digitally Sign 🗋 Time Stamp 🔗 Validate All Signatures |
|        |                              | Total Meals Wasted (Subtract 6 from                     |

Step 4: Using your mouse, click and drag the area where you would like the signature to appear.

| 17. DOLLAR AMOUNT OF FEES RECEIVED FROM NON-SENI                              |
|-------------------------------------------------------------------------------|
| 18. COVID-19 Total Meals Served                                               |
| I CERTIFY THIS REPORT IS CORRECT AND COMPLETED<br>TO THE BEST OF MY KNOWLEDGE |
| SIGNATURE:                                                                    |

<u>Please note</u>: If this is the first time that you are doing this, you will be asked to configure a signature identity after you have selected the signature area. Please follow the following steps. If you have already set this up before, please move to Step 5.

| Digital ID Configuration Required | d                                     | ×      |
|-----------------------------------|---------------------------------------|--------|
| This signature field re           | equires a digital signature identity. |        |
| Would you like to co              | onfigure one now?                     |        |
|                                   |                                       |        |
| Help                              | Configure Digital ID                  | Cancel |

### Configure a Digital ID for signing

×

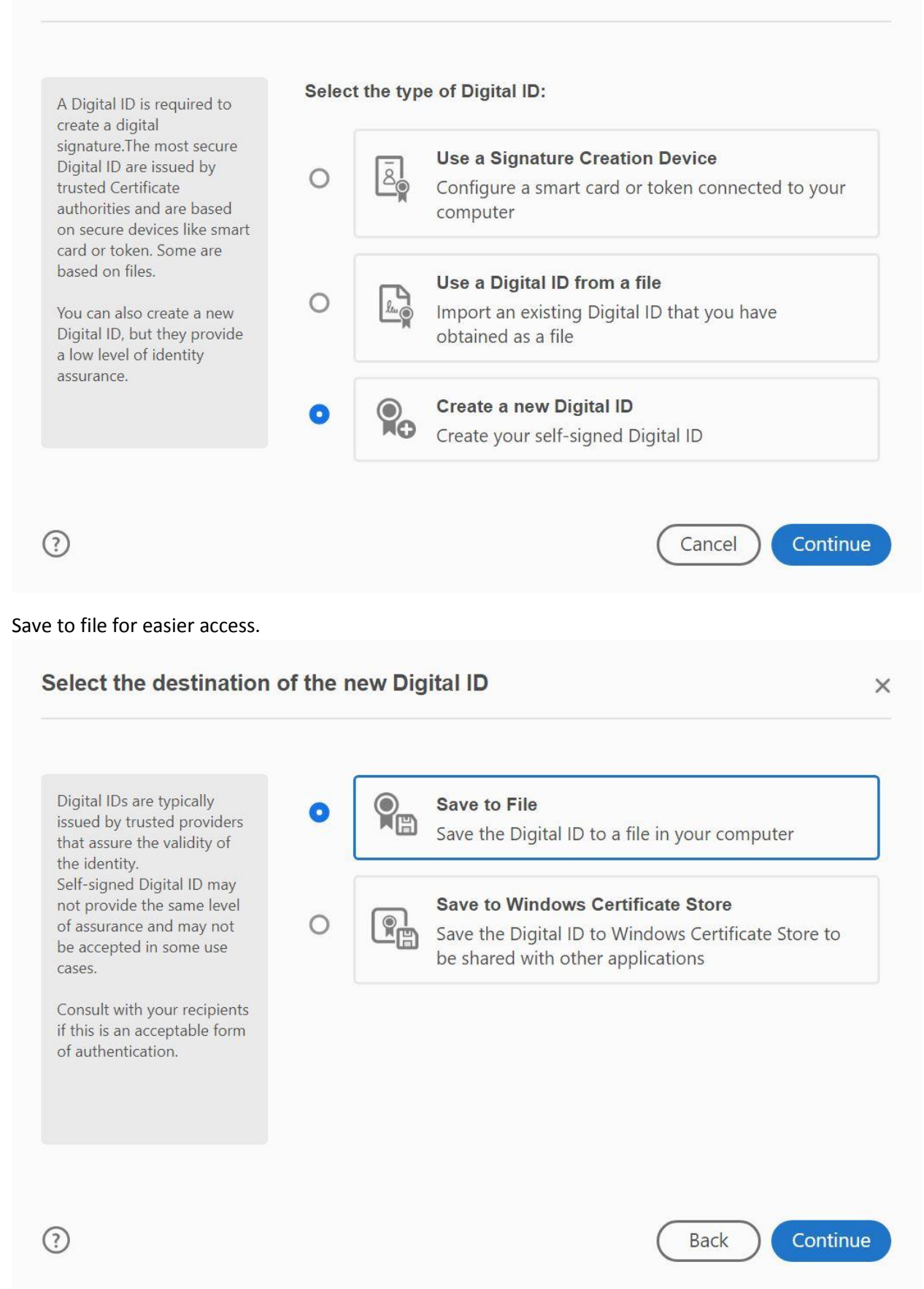

## Create a self-signed Digital ID

| Enter the identity<br>information to be used for                                                                                                    | Name                                                                                                    | Enter Name                                                                                                    |
|----------------------------------------------------------------------------------------------------|----------------------------------------------------------------------------------------------------|----------------------------------------------------------------------------------------------------|
| creating the self-signed<br>Digital ID.                                                                                                    | Organizational Unit                                                                                                    | Enter Organizational Unit                                                                                                    |
| Digital IDs that are self-                                                                                                    | Organization Name                                                                                                    | Enter Organization Name                                                                                                    |
| provide the assurance that<br>the identity information is                                                                                                    | Email Address                                                                                                    | Enter Email                                                                                                    |
| valid. For this reason they<br>may not be accepted in                                                                                                    | Country/Region                                                                                                    | US - UNITED STATES                                                                                                    |
| some use cases.                                                                                                    | Key Algorithm                                                                                                    | 2048-bit RSA                                                                                                    |
|                                                                                                    | Use Digital ID for                                                                                                    | Digital Signatures                                                                                                    |
| t a password                                                                                                    | Digital ID to a file                                                                                                    | Back Continu                                                                                                    |
| )<br>t a password<br>ave the self-signed E                                                                                                    | Digital ID to a file                                                                                                    | Back Continu                                                                                                    |
| t a password<br>ave the self-signed E                                                                                                    | <b>Digital ID to a file</b><br>Your Digital ID will be                                                                                    | Back Continu                                                                                                    |
| t a password<br>ave the self-signed E<br>Add a password to protect<br>the private key of the<br>Digital ID. You will need this<br>password again to use the                                                                            | Digital ID to a file<br>Your Digital ID will be<br>C:\Users\garfa\AppE                                                                    | Back Continu<br>saved at the following location :<br>Data\Roaming\Adobe\Acrobat\DC\ Browse                                                                                                    |
| t a password<br>ave the self-signed C<br>Add a password to protect<br>the private key of the<br>Digital ID. You will need this<br>password again to use the<br>Digital ID for signing.<br>Save the Digital ID file in a                | Digital ID to a file<br>Your Digital ID will be<br>C:\Users\garfa\AppE<br>Apply a password to                                             | Back Continues<br>saved at the following location :<br>Data\Roaming\Adobe\Acrobat\DC\ Browse<br>protect the Digital ID:                                                                                               |
| Add a password to protect<br>the private key of the<br>Digital ID. You will need this<br>password again to use the<br>Digital ID for signing.<br>Save the Digital ID file in a<br>known location so that you<br>can copy or backup it. | Digital ID to a file<br>Your Digital ID will be<br>C:\Users\garfa\AppE<br>Apply a password to                                             | Back       Continu         saved at the following location :       Data\Roaming\Adobe\Acrobat\DC\         Data\Roaming\Adobe\Acrobat\DC\       Browse         protect the Digital ID:                                 |
| Add a password to protect<br>the private key of the<br>Digital ID. You will need this<br>password again to use the<br>Digital ID for signing.<br>Save the Digital ID file in a<br>known location so that you<br>can copy or backup it. | Digital ID to a file         Your Digital ID will be         C:\Users\garfa\AppE         Apply a password to         Confirm the password | Back       Continue         saved at the following location :       Description :         Data\Roaming\Adobe\Acrobat\DC\       Browse         protect the Digital ID:       ID:         rd:       Interview           |
| Add a password to protect<br>the private key of the<br>Digital ID. You will need this<br>password again to use the<br>Digital ID for signing.<br>Save the Digital ID file in a<br>known location so that you<br>can copy or backup it. | Digital ID to a file   Your Digital ID will be   C:\Users\garfa\AppE   Apply a password to   Confirm the password                         | Back       Continu         saved at the following location :       Data\Roaming\Adobe\Acrobat\DC\         Data\Roaming\Adobe\Acrobat\DC\       Browse         protect the Digital ID:       ID:         rd:       ID: |

 $\times$ 

# Please do <u>NOT</u> select the "Lock document after signing" feature.

| Lock document after signing                                                         | View Certificate Details                                                                                 |
|-------------------------------------------------------------------------------------|----------------------------------------------------------------------------------------------------|
| Review document content that may affect sig                                         | ning Review                                                                                              |
| Enter the Digital ID PIN or Password                                                | Back Sign                                                                                                |
| Please select at least your name, date and labels. T                                | hen save.                                                                                                |
| Customize the Signature Appearance                                                  | ×                                                                                                    |
| Text Draw                                                                           | / Image None                                                                                             |
| <your<br>common<br/>name here&gt;</your<br>                                         | Digitally signed by<br><your common<br="">name here&gt;<br/>Date: 2020.04.01<br/>12:03:06 -07'00'</your> |
| Include TextNameDistinguished NameDateAdobe Acrobat VersionLogoLocationReasonLabels | Auto   Auto   E   Digits format                                                                          |

| <ol> <li>NON-SENIOR (UNDER AGE 60) MEALS SERVED TO STAFF,</li> <li>NUMBER OF DAYS MEALS WERE SERVED THIS MONTH</li> <li>NUMBER OF MEALS DENIED TO PARTICIPANTS</li> <li>NUMBER OF NUTRITION EDUCATION SESSIONS</li> </ol> | Sign Document                                                                                             |
|----------------------------------------------------------------------------------------------------|----------------------------------------------------------------------------------------------------|
| 15. NUMBER OF NUTRITION EDUCATION SESSION ATTENDEES<br>16. DOLLAR AMOUNT OF VOLUNTARY SENIOR CONTRIBUTION<br>17. DOLLAR AMOUNT OF FEES RECEIVED FROM NON-SENIOR                                                           | Diane<br>Madriz<br>Digitally signed<br>by Diane Madriz<br>Date: 2020.04.01<br>10:33:54 -07'00'            |
| 18. COVID-19 Total Meals Served         I CERTIFY THIS REPORT IS CORRECT AND COMPLETED         TO THE BEST OF MY KNOWLEDGE                                                                                                | Lock Document After Signing     Click Review to see if document content     may affect signing     Review |
| SIGNATURE:                                                                                                    | Enter certificate password and click the 'Sign' button Help Sign Cancel                                   |

Step 6: Signature, date and time will appear.

| 16.               | DOLLAR AMOUNT OF VOLUNTARY SENIOR CONTRIBU                                                            |
|-------------------|----------------------------------------------------------------------------------------------------|
| 17.               | DOLLAR AMOUNT OF FEES RECEIVED FROM NON-SEI                                                           |
|                   |                                                                                                    |
| -                 |                                                                                                    |
| <mark>18.</mark>  | COVID-19 Total Meals Served                                                                           |
| 18.<br>I CE<br>TO | COVID-19 Total Meals Served<br>RTIFY THIS REPORT IS CORRECT AND COMPLETED<br>THE BEST OF MY KNOWLEDGE |